# Wireless Bluetooth communication

# Беспроводная Bluetooth связь

*Цель работы:* Знакомство с устройствами беспроводной связи Bluetooth.

*Задача работы:* Построение беспроводной линии передачи данных между контроллером и компьютером по стандарту Bluetooth.

**Приборы и принадлежности:** Два персональных компьютера, контроллер Arduino UNO, Bluetooth адаптеры компьютера и контроллера, консоль Arduino IDE.

#### введение

Беспроводные линии последовательной передачи данных могут использоваться в системах управления, тестирования, наблюдения и др. Знание основ построения таких каналов позволяет обеспечить требуемое качество систем, особенно, систем с беспроводными линиями связи в контурах управления (как известно, задержка передачи данных может негативно повлиять на устойчивость систем).

В этой работе сравниваются радиосвязи стандартов Wi-Fi и Bluetooth и рассматривается вариант построения беспроводной связи Bluetooth между компьютером и контроллером через USB адаптер и UART модуль HC-05.

## ОБЩИЕ СВЕДЕНИЯ

## Сравнение Wi-Fi и Bluetooth

Стандарты беспроводной связи стремительно развиваются в направлениях увеличения скорости передачи, дальности действия, помехозащищенности и др. Wi-Fi и Bluetooth имеют следующие сравнительные характеристики.

• Сетевые свойства.

Wi-Fi используется для построения локальных беспроводных сетей LAN (Local Area Network), через Bluetooth подключается только одно устройство, сеть типа PAN (Personal Area Network).

• Радиодиапазон.

Частотный диапазон радиосвязи стандарта Wi-Fi перекрывает диапазон стандарта Bluetooth 2,4–2,4835 ГГц. Однако, находясь на одной и той же рабочей частоте, каждый стандарт воспринимает только свои сигналы, а влияние сигналов другого стандарта минимизируется как посторонний шум.

• Скорость передачи данных

Развитие стандартов приводит к увеличению скорости передачи данных до 10 Мбит/с для Wi-Fi и 1 Мбит/с для Bluetooth

• Протоколы передачи данных

Стандарты Wi-Fi (Wireless Fidelity) и Bluetooth основаны на использовании собственных протоколов.

• Радиус действия

Радиус действия Wi-Fi - до 100 м в условиях помещений и 400 м на открытом пространстве. Радиус действия Bluetooth значительно ниже - около 10 м в условиях помещений и 100 м – на открытом пространстве, при отсутствии помех.

• Энергопотребление

Bluetooth отличается более низким энергопотреблением.

• Стоимость

Bluetooth эффективно используется для построения сравнительно недорогих (в пересчете на узел) беспроводных устройств.

Интерфейс Bluetooth лучше, чем Wi-Fi, приспособлен для использования в беспроводных устройствах связи с более простой организацией подключения, низким электропотреблением и низкой ценой, где нет необходимости в высоких скоростях передачи данных.

Сравнение стандартов на уровне модулей, выполнено для устройств, которые подключаются к UART интерфейсу платы расширения Arduino (Таблица 1).

| Характеристики     | Wi-Fi                                                           | Bluetooth          |
|--------------------|-----------------------------------------------------------------|--------------------|
| Модуль             | ESP-01                                                          | HC-05              |
| Чип                | ESP8266                                                         | BC417              |
| Сетевой протокол   | IPv4,TCP/UDP/HTTP/FTP                                           |                    |
| Безопасность       | WPA/WPA2                                                        |                    |
| Шифрование         | WEP/TKIP/AES                                                    |                    |
| Внешний вид        | Land and First                                                  |                    |
| Интерфейс          | I2C (для подключения<br>внешнего датчика или<br>дисплея) / UART | UART (Serial-порт) |
|                    |                                                                 |                    |
| Напряжение         | 3.3B                                                            | 3.3B               |
| логических уровней |                                                                 |                    |

Таблица 1. Сравнение UART модулей: Wi-Fi с Bluetooth.

| Подключение         |                                                                               | POWER: 3. 6U-6U<br>FC-114    |
|---------------------|-------------------------------------------------------------------------------|------------------------------|
| Средства            | АТ команды                                                                    | АТ команды                   |
| переконфигурации    | TO 100M                                                                       | TO 104                       |
| дальность связи на  | до 400м                                                                       | до том                       |
| пространстве        |                                                                               |                              |
| Беспроволной        | Wi-Fi 802.11 b/g/n                                                            |                              |
| интерфейс:          |                                                                               |                              |
| Частота радиосвязи. | 2,412 2.484 ГГц                                                               | 2,42,48 ГГц                  |
| Мощность передачи   | 89 мВт                                                                        | 0,25-2,5 мВт                 |
| Выходная мощность   | +20dBm                                                                        |                              |
| Чувствительность    | <i>−</i> 72 <b>-</b> 98 dВм                                                   | -80 dВм                      |
| Режимы:             | Р2Р (клиент), soft-АР (точка                                                  | master, slave                |
|                     | доступа)                                                                      |                              |
| Напряжение питания: | 3,0 3,6 B                                                                     | 3.6 - 6 B                    |
| Потребляемый ток:   | 80 мА (средний), 220 мА                                                       | 8 мА (передача), 30-40 мА    |
|                     | (максимальный). Для Arduino<br>требуется дополнительный<br>стабилизатор 3.3 В | (подключение)                |
| Максимальная        | -                                                                             | 115200 бит/с                 |
| скорость передачи   |                                                                               |                              |
| данных              |                                                                               |                              |
| Портов ввода-вывода | 2                                                                             | 0                            |
| свободного          |                                                                               |                              |
| назначения          |                                                                               |                              |
| Частота процессора: | 80 MI ц                                                                       |                              |
| Flash память:       | 1 Мб                                                                          |                              |
| Объём оперативной   | 96 Кб                                                                         |                              |
| памяти:             |                                                                               |                              |
| Код подключения     |                                                                               | 1234, по дефолту (можно      |
|                     |                                                                               | перепрограммировать)         |
| Помехозащищенность  |                                                                               | Делает автоматическое        |
|                     |                                                                               | переподключение через 30 мин |
|                     |                                                                               | после потери связи           |
| Рабочий диапазон    | -40 +125 C                                                                    | –25 +75 C                    |
| температур          |                                                                               |                              |
| Габариты            | 24.8×14.3×3 мм                                                                | 27×13×2,2 мм                 |
| Относительная       | 150 руб                                                                       | 320 руб                      |
| стоимость           |                                                                               |                              |

## Bluetooth модуль HC-05

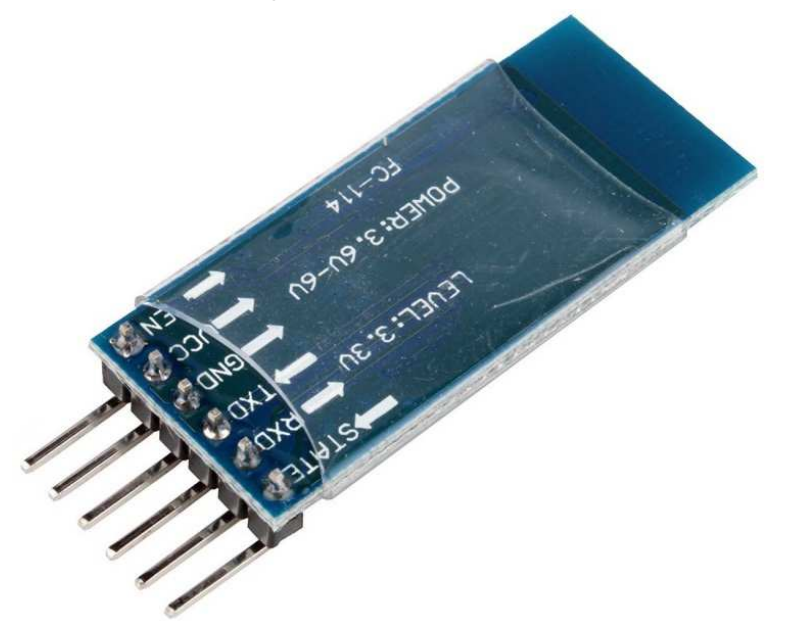

**Рисунок 1.** Bluetooth модуль HC-05 на основе чипа BC417. На плате выведен стандартный UART интерфейс, используемый для управления модулем и передачи данных.

Модуль HC-05 может работать как в Slave, так и в Master режиме. В Slave режиме модуль подключается к каналам передачи данных внешним приемопередатчиком. В режиме Master модуль может самостоятельно подключаться к другим приемопередатчикам. Последний вариант может использоваться, например, для организации пульта.

Модуль HC-05 внешне похож на модуль HC-06, который работает только в Slave режиме.

## Чтение и переустановка параметров модуля HC-05 в режиме ATкоманд

Чтение параметров Bluetooth модуля HC-05 или их переустановка выполняется через UART интерфейс модуля в режиме АТ-команд. Модуль можно подключить к компьютеру, например, через контроллер Arduino или WAVGAT - клон Arduino UNO с напряжением логических уровней 3.3 В (как и у модуля НС-05). Подключение модуля показано на Рисунок 2. В показанном варианте используются цифровые порты 8 и 9 контроллера. Можно которые назначаются использовать И другие порты, команлой SoftwareSerial <SoftwareSerial.h>. Необходимо помнить. BTSerial(gRxPin, gTxPin) библиотеки что цифровые порты 0 и 1 заняты интерфейсом UART, который используется для связи между контроллером и внешним устройством, например, компьютером.

Для перевода модуля HC-05 в режим АТ-команд необходимо

- 1. Отключить модуль от питания (можно вместе с контроллером);
- 2. Нажать и удерживать кнопку на модуле HC-05, которая привязана к контакту Key (см. Рисунок 2);
- 3. Подключить питание (например от контроллера, который, в свою очередь, питается от USB линии или автономного источника);
- 4. Отпустить кнопку (красный светодиод модуля начинает мигать с частотой примерно 0,5 Гц, раз в две секунды).

ВНИМАНИЕ. Для вывода модуля HC-05 из режима AT-команд необходимо снять и подать питание или ввести команду AT+RESET, светодиод модуля в режиме приемапередачи данных по Bluetooth начнет мигать с частотой около 4 Гц.

Для работы в режиме АТ-команд используется СОМ порт компьютера, к которому подключается контроллер. Сигналы СОМ порта контроллера для связи с компьютером выведены на его порты (UART интерфейс), например, на порты DO (RX) и D1 (TX) контроллера Arduino и порты D4 (RX) и D3 (TX) контроллера Teensy 3.2. Поскольку только два устройства могут обмениваться данными через СОМ порт, то подключение Bluetooth модуля HC-05 к контроллеру необходимо выполнять через другой UART интерфейс, например, порты D8 (RX) и D9 (TX) контроллера Arduino (Рисунок 2) и порты D1 (TX) и D0 (RX) контроллера Teensy 3.2., соответственно.

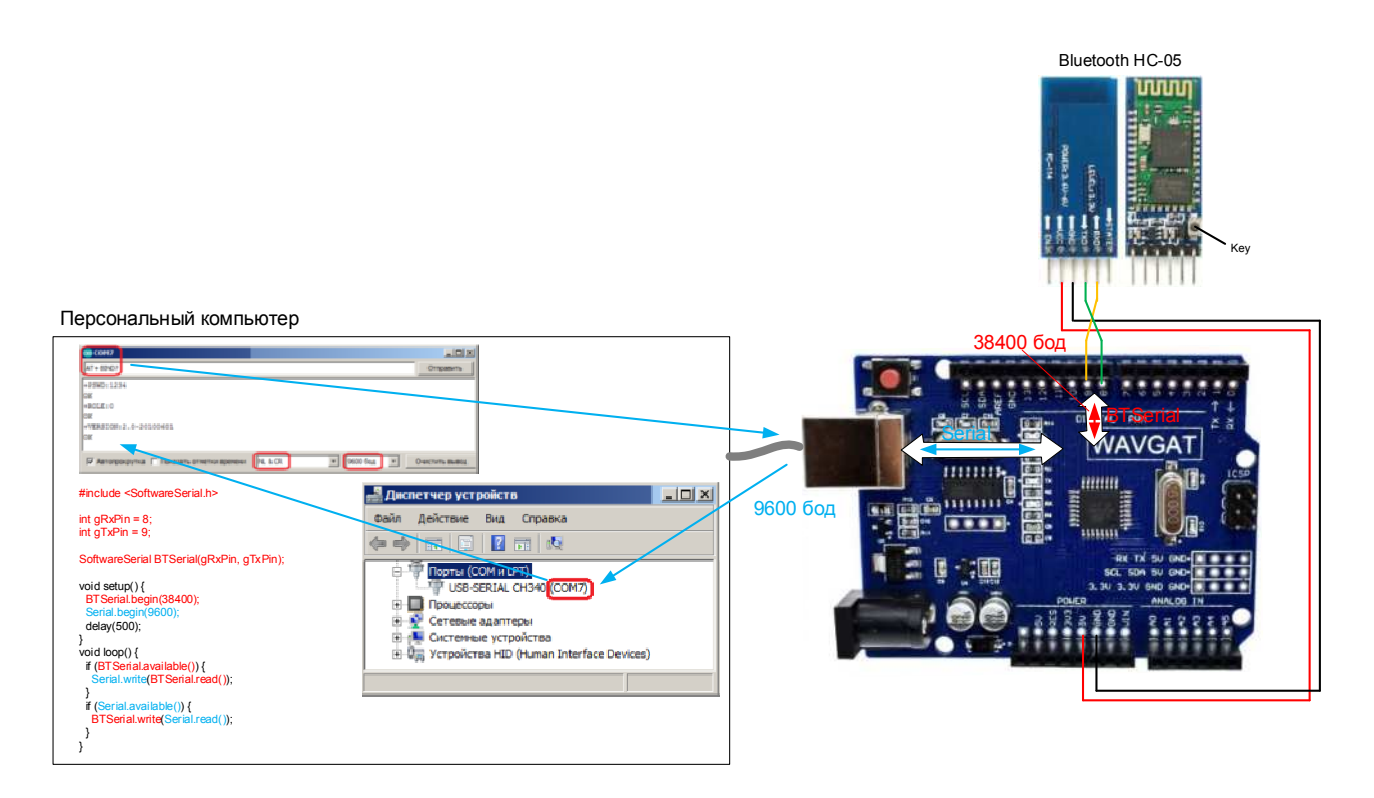

**Рисунок 2**. Подключение Bluetooth модуля HC-05 к компьютеру для чтения или перепрограммирования его параметров в режиме AT-команд.

Связь (передача и прием данных) с модулем HC-05 через компьютер может выполняться через терминал <sup>Монитор порта</sup> консоли Arduino IDE. Каждая, передаваемая модулю AT команда, должна завершаться "возвратом каретки" и "переводом строки" (\r\n):

$$0x0D == 13_{10} = CARRIAGE RETURN = \rac{1}{n} = \column{tmatrix} r \ 0x0A == 10_{10} = \column{tmatrix} LINE FEED = \rac{1}{n}$$

Для автоматического добавления \r\n необходимо выбрать **в** окне монитора порта.

Список АТ команд содержит 36 команд [1]. Часть команд приведена в Таблица 2.

| Команда                                                                       | Ответ                                                                                    | Параметр                         | Примечание         |
|-------------------------------------------------------------------------------|------------------------------------------------------------------------------------------|----------------------------------|--------------------|
| AT                                                                            | OK или ERROR(0)                                                                          |                                  | Проверка связи ПК  |
|                                                                               |                                                                                          |                                  | с модулем          |
| AT+RESET                                                                      | ОК                                                                                       |                                  | Выход из режима    |
|                                                                               |                                                                                          |                                  | АТ-команд          |
| AT+VERSION?                                                                   | +VERSION: <Номер                                                                         | напр. 2.0-20100601               | Код прошивки       |
|                                                                               | версии> ОК                                                                               |                                  |                    |
| AT+ADDR?                                                                      | +ADDR: <адрес                                                                            | напр. 18: е5: 04: аа:            | Адрес модуля,      |
|                                                                               | Bluetooth> OK                                                                            | 5c                               |                    |
| AT+NAME?                                                                      |                                                                                          |                                  | Имя устройства, по |
|                                                                               |                                                                                          |                                  | умолчанию: НС-05   |
| AT+NAME= <param/>                                                             | OK                                                                                       | напр. Thruster                   | Установка имени    |
| AT+ ROLE?                                                                     | +ROLE: <param/> OK                                                                       | 0- Slave/ 1-Master/              | Режим работы.      |
|                                                                               |                                                                                          | 2- Slave-Loop                    |                    |
| AT+ROLE= <param/>                                                             | OK                                                                                       |                                  |                    |
| AT+ PSWD?                                                                     | +PSWD: <param/> OK                                                                       | по умолчанию:                    | Пароль модуля      |
|                                                                               |                                                                                          | 1234                             |                    |
| AT+PSWD= <param/>                                                             | OK                                                                                       |                                  | _                  |
| AT+ CMODE?                                                                    |                                                                                          | 0 - fixed address                | Режим              |
|                                                                               |                                                                                          | 1 - connect any                  | подключения        |
|                                                                               |                                                                                          | address 2 - slave-               |                    |
|                                                                               |                                                                                          | Loop                             |                    |
| AI+BIND?                                                                      | +BIND: <param/> OK                                                                       | Напр.                            | Проверка           |
|                                                                               |                                                                                          | 98d3:31:300e42                   | фиксированного     |
|                                                                               |                                                                                          |                                  | адреса             |
| AI+BIND= <param/>                                                             |                                                                                          | по умолчанию:                    |                    |
|                                                                               | CTATE: Deremo OV                                                                         | 00:00:00:00:00:00                |                    |
| AI+SIAIE?                                                                     | +STATE: <param/> UK                                                                      | Hallp.                           | Состояние модуля   |
|                                                                               | ULADT: Dorom1                                                                            | Derem 1: houd rote(              | Пополотил ношоло   |
| AI+UARI?                                                                      | +UART: <parami?,< td=""><td>bita/a): 4800 0600</td><td>параметры канала</td></parami?,<> | bita/a): 4800 0600               | параметры канала   |
|                                                                               | <pre>~Paralli22, <paralli32< pre=""></paralli32<></pre>                                  | 10200, 28400, 57600              | передачи           |
|                                                                               |                                                                                          | 19200 38400 37000                |                    |
|                                                                               |                                                                                          | 113200 23400                     |                    |
|                                                                               |                                                                                          | 1382400                          |                    |
|                                                                               |                                                                                          | Param <sup>2</sup> ston hit 0    |                    |
|                                                                               |                                                                                          | 1 hit 12 hits                    |                    |
|                                                                               |                                                                                          | Param <sup>3</sup> · parity hit· |                    |
|                                                                               |                                                                                          | 0Odd                             |                    |
|                                                                               |                                                                                          | parity, 2Even                    |                    |
|                                                                               |                                                                                          | parity                           |                    |
|                                                                               |                                                                                          | Default: 9600, 0, 0              |                    |
| AT+UART= <param/> , <pa< td=""><td></td><td>по умолчанию:</td><td></td></pa<> |                                                                                          | по умолчанию:                    |                    |
| ram2>, <param3></param3>                                                      |                                                                                          | 9600, 0, 0                       |                    |

Таблица 2. Сокращенный список АТ команд.

Для перехода на скорость передачи, например, 115200 бод, необходимо ввести команду AT+UART=115200,0,0.

Примечание. В лабораторных условиях Bluetooth модуль HC-05 показал устойчивую скорость обмена данными 19200 бод на расстоянии 4м с Bluetooth адаптерами ASUS USB BT400 class 4 и Buro BU-BT21A 2.1+EDR class 2.

# Подключение к компьютеру Bluetooth USB адаптера для связи с модулем HC-05

Беспроводная связь компьютера с модулем HC-05 выполняется через Bluetooth адаптер, который подключается к компьютеру. Основные характеристики используемых в работе USB адаптеров BU-BT21A и ASUS USB-BT400 представлены в Таблица 3.

| Параметр                                                             | Модель BU-BT21А             | ASUS USB-BT400            |
|----------------------------------------------------------------------|-----------------------------|---------------------------|
| Скорость передачи данных                                             | 3 Мбит/сек                  | 3 Мбит/сек                |
| Класс Bluetooth                                                      | class 2                     | class 4                   |
| Версия стандарта Bluetooth                                           | Bluetooth 2.1+EDR           | Bluetooth 4.0/3/0/2.1/2.0 |
| Интерфейс USB                                                        | USB2.0                      | USB2.0                    |
| Поддерживаемый ОС                                                    | Win98/Win2000/XP/Vista/Win7 | XP/Win7/Win8              |
| Радиус действия                                                      | 10 м                        | 10 м                      |
| Частота                                                              |                             | 2.4 2.4835 ГГц            |
| Чипсет                                                               | BCM2046                     |                           |
| Отображение в поле<br>"Устройства и принтеры"<br>компьютера с Win 7. | BCM2046 V2.1<br>Dongle      | BCM20702A0                |
| Сравнительная цена                                                   | 198 руб                     | 900 руб                   |

Таблица 3. Характеристики USB Bluetooth адаптеров.

Выполненное тестирование подключения устройств и обмена данными между компьютерами с операционными системами Windows XP и Windows 7 (через COM порты упомянутых Bluetooth адаптеров) и контроллером Arduino (через UART интерфейс Bluetooth модуля HC-05) не нашло существенных отличий (хотя цена адаптеров BU-BT21A и BT-400 отличается существенно), поскольку контроллер и модуль HC-05 с более низким быстродействием (115200 бит/с) ограничивали скорость всего канала передачи данных.

Для работы Bluetooth адаптера на компьютере необходимо установить его драйвер. Bluetooth адаптер отображается в списке Диспетчера устройств и в окне "Устройства и принтеры".

Строки Bluetooth USB адаптеров BU-BT21A и BT-400 в списке Диспетчера устройств компьютера с Win 7 выглядят, как показано ниже.

Радиомодули Bluetooth
 Broadcom 2046 Bluetooth 2.1+EDR USB Device with First Connect
 Microsoft Bluetooth Enumerator

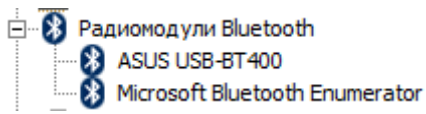

Список функций адаптера можно раскрыть через меню Пуск > Устройства и принтеры > двойной щелчок на значке адаптера > Свойства > закладка Оборудование (см. Рисунок 3)

| Свойства: ВСМ2                  | 0702A0                              |                    |     |
|---------------------------------|-------------------------------------|--------------------|-----|
| бщие Оборудова                  | ание                                |                    |     |
| BCM207                          | 02A0                                |                    |     |
| Функции устрой                  | ства:                               |                    |     |
| Имя                             |                                     | Тип                |     |
| 🛞 ASUS USB-BT                   | F400                                | Радиомодул         |     |
| Bluetooth L2C                   | AP Interface                        | Bluetooth Virt     |     |
| 🖓 Bluetooth Rem                 | note Control                        | Устройства         |     |
| 🚯 Microsoft Blue                | tooth Enumerator                    | Радиомодул         |     |
| 💐 Аудио Bluetoo                 | th                                  | Звуковые, в        |     |
| 🖤 Стандартный                   | последовательный порт по с          | Порты (СОМ         |     |
| 🐺 Стандартный                   | последовательный порт по с          | Порты (СОМ         |     |
| 🖤 Стандартный                   | последовательный порт по с          | Порты (СОМ         | Ţ   |
| Общие сведения<br>Изготовитель: | а о функциях устройства<br>Broadcom |                    |     |
| Размещение:                     | Размещение 0 (Port_#0013.Hu         | ub_#0001)          |     |
| Состояние:                      | Устройство работает нормал          | ьно.               |     |
|                                 |                                     | <u>С</u> войства   |     |
|                                 | ОК Отм                              | ена При <u>м</u> е | нип |

Рисунок 3. Список функций Bluetooth адаптера.

Для подключения к компьютеру мобильных устройств с Bluetooth приемопередатчиком в параметрах Bluetooth адаптера компьютера необходимо разрешить устройствам Bluetooth обнаруживать компьютер, как показано на Рисунок 4.

| 🖇 Параметры Bluetooth                                                                                                    | X  |  |  |
|----------------------------------------------------------------------------------------------------|----|--|--|
| Параметры СОМ-порты Оборудование                                                                                                    |    |  |  |
| Собитор Сомпарты Собрудование Собрудование Собруживать этот<br>Варешить устройствам Bluetooth обнаруживать этот<br>компьютер<br>А. Для защиты конфиденциальности устанавливайте этот<br>флажок только когда требуется, чтобы устройство<br>Bluetooth находило этот компьютер. |    |  |  |
| Подключения<br>Г Разрешить устр. Bluetooth подключаться к этому ПК<br>Г Оповещать при подключении нового устр. Bluetooth                                                                                                    |    |  |  |
| ☑ Отображать значок Bluetooth в области уведомлений                                                                                                    |    |  |  |
| Настройка параметров для устройств Bluetooth.<br>По умодчанию                                                                                                    |    |  |  |
| ОК Отмена Примени                                                                                                    | гь |  |  |

**Рисунок 4**. Установка разрешения Bluetooth устройствам обнаруживать компьютер с Bluetooth адаптером.

Тип запуска службы поддержки Bluetooth должен быть автоматическим. Список служб (Рисунок 5) можно открыть последовательностью ПУСК > Начать поиск > services.msc

| 🖏 Службы           |                             |                                       |           |           |             |                |         |
|--------------------|-----------------------------|---------------------------------------|-----------|-----------|-------------|----------------|---------|
| Файл Действие Ви   | ид Справка                  |                                       |           |           |             |                |         |
|                    | ) 📝 📷 🕑 🖉 💷 II ID           |                                       |           |           |             |                |         |
| 🔅 Службы (локальнь | 🔅 Службы (локальные)        |                                       |           |           |             |                |         |
|                    | Чтобы просмотреть описание  | Имя 🔺                                 | Описание  | Состояние | Тип запуска | Вход от имени  | <b></b> |
|                    | элемента, выделите его.     | 🔍 Служба планировщика Windows Media С | Начало и  |           | Вручную     | Сетевая служба |         |
|                    |                             | 🔍 Служба поддержки Bluetooth          | Служба Bl | Работает  | Автоматиче  | Локальная сис  |         |
|                    |                             | 🔍 Служба политики диагностики         | Служба п  | Работает  | Автоматиче  | Локальная сл   |         |
|                    |                             | 🔍 Служба помощника по совместимости п | Обеспечи  | Работает  | Автоматиче  | Локальная сис  | _       |
|                    |                             | 🔍 Служба профилей пользователей       | Эта служ  | Работает  | Автоматиче  | Локальная сис  | -       |
|                    | Расширенный / Стандартный / |                                       |           |           |             |                |         |

Рисунок 5. Служба поддержки Bluetooth с автоматическим запуском. Для вызова параметров службы необходимо дважды щелкнуть по соответствующей строке.

При подключении Bluetooth устройств компьютер запросит код подключения, который для модуля HC-05, по умолчанию, равен 1234 (Рисунок 6).

| 🖉 До       | бавление устройства                                                                      | ×            | 4 |
|------------|------------------------------------------------------------------------------------------|--------------|---|
| $\bigcirc$ | 💇 Добавление устройства                                                                  |              |   |
|            | Введите код для подключения к устройству                                                 |              |   |
|            | Это позволит проверить правильность подбора устройства для подключения.  1234            | •            |   |
|            | Код написан либо на самом устройстве, либо находится в<br>сопроводительной документации. | $\checkmark$ |   |
|            |                                                                                          | HC-05        |   |
|            | <u>Что делать, если не найден код образования пары устройства?</u>                       |              |   |
|            |                                                                                          | Далее Отмена |   |

Рисунок 6. Запрос кода подключения при добавлении устройства.

Увидеть список подключенных внешних устройств Bluetooth, включая модуль HC-05, можно в окне, открываемом, например, через меню Пуск > Найти программы и файлы > bthprops.cpl.

ВНИМАНИЕ. В большинстве устройств стандарты Bluetooth реализованы неудачно [2]. Зачастую Windows не может обнаружить и задействовать устройство Bluetooth, поскольку Bluetooth адаптеры используют стек компании не Microsoft a, например, Toshiba или Broadcom. Не советуют устанавливать "инородный" драйвер непосредственно в приложении Диспетчер устройств, для установки необходимо использовать программу, рекомендуемую поставщиком Bluetooth адаптера. Если устройство успешно обнаружено Windows, a Windows не может его задействовать, то работу с устройством Bluetooth, во многих случаях, могут обеспечить специальные программы.

При установлении связи между Bluetooth адаптером и модулем, на компьютере создаются COM-порты. Для связи компьютера с модулем HC-05, работающем в slave режиме, требуется исходящий COM-порт адаптера, через который данные компьютера передаются модулю HC-05 а данные модуля принимаются компьютером.

ВНИМАНИЕ. Номер добавляемого СОМ порта не должен быть больше 20.

Пример подключения исходящего COM порта USB адаптера в Windows 7 показан на Рисунок 7.

| 8 Добавление СОМ-порта                                                                                                    | ×                                                                                              |
|----------------------------------------------------------------------------------------------------|------------------------------------------------------------------------------------------------|
| Выберите тип добавляемого СОМ-порта (последовательного):                                                                                         |                                                                                                |
| О Входящий (устройство запускает подключение)                                                                                                    |                                                                                                |
| Исходящий (компьютер запускает подключение)                                                                                                    |                                                                                                |
| Philipping Physics th                                                                                                    |                                                                                                |
|                                                                                                    |                                                                                                |
| HC-05<br>Bluetooth<br>Apyroe                                                                                                    |                                                                                                |
| Если устройство, которое вы хотите добавить, не отображается, убедитесь, указаниям изготовителя по установке устройства; затем нажмите кнопку "П | ито оно включено. Следуйте<br>овторить поиск".                                                 |
| Повторить поиск                                                                                                    | ОК Отмена                                                                                      |
|                                                                                                    |                                                                                                |
| * Добавление СОМ-порта X                                                                                                    | 🕴 Параметры Bluetooth 📉                                                                        |
| Выберите тип добавляемого СОМ-порта (последовательного):                                                                                         | Параметры СОМ-порты Оборудование<br>Этот компьютер использует следующие СОМ-порты              |
| О Входящий (устройство запускает подключение)                                                                                                    | (последовательные). Чтобы узнать, нужен ли СОМ-порт, см.<br>документацию устройства Bluetooth. |
| Осходящий (компьютер запускает подключение)                                                                                                    | Порт Направл Имя<br>СОМ9 Исходящь НС-05 'Dev B'                                                |
| <u>У</u> стройство, использующее СОМ-порт:                                                                                                    |                                                                                                |
| HC-05                                                                                                    |                                                                                                |
| <u>С</u> лужба:                                                                                                    |                                                                                                |
| Dev B                                                                                                    | Добавить Удалить                                                                               |
| Дополнительные сведения о СОМ-портах для ОК Отмена                                                                                               | Выбор СОМ-порта для устройства Bluetooth.<br>ОК Отнена Приденить                               |

Рисунок 7. Поиск и подключение исходящего СОМ порта Bluetooth адаптера.

Для обмена данными, на компьютере можно использовать, например, программу-терминал Arduino IDE или утилиту COM Port Toolkit. В настройках терминала необходимо выбрать исходящий порт Bluetooth адаптера и установить скорость передачи, на которую запрограммирован Bluetooth модуль HC-05 и контроллер, взаимодействующий с HC-05 модулем через UART интерфейс.

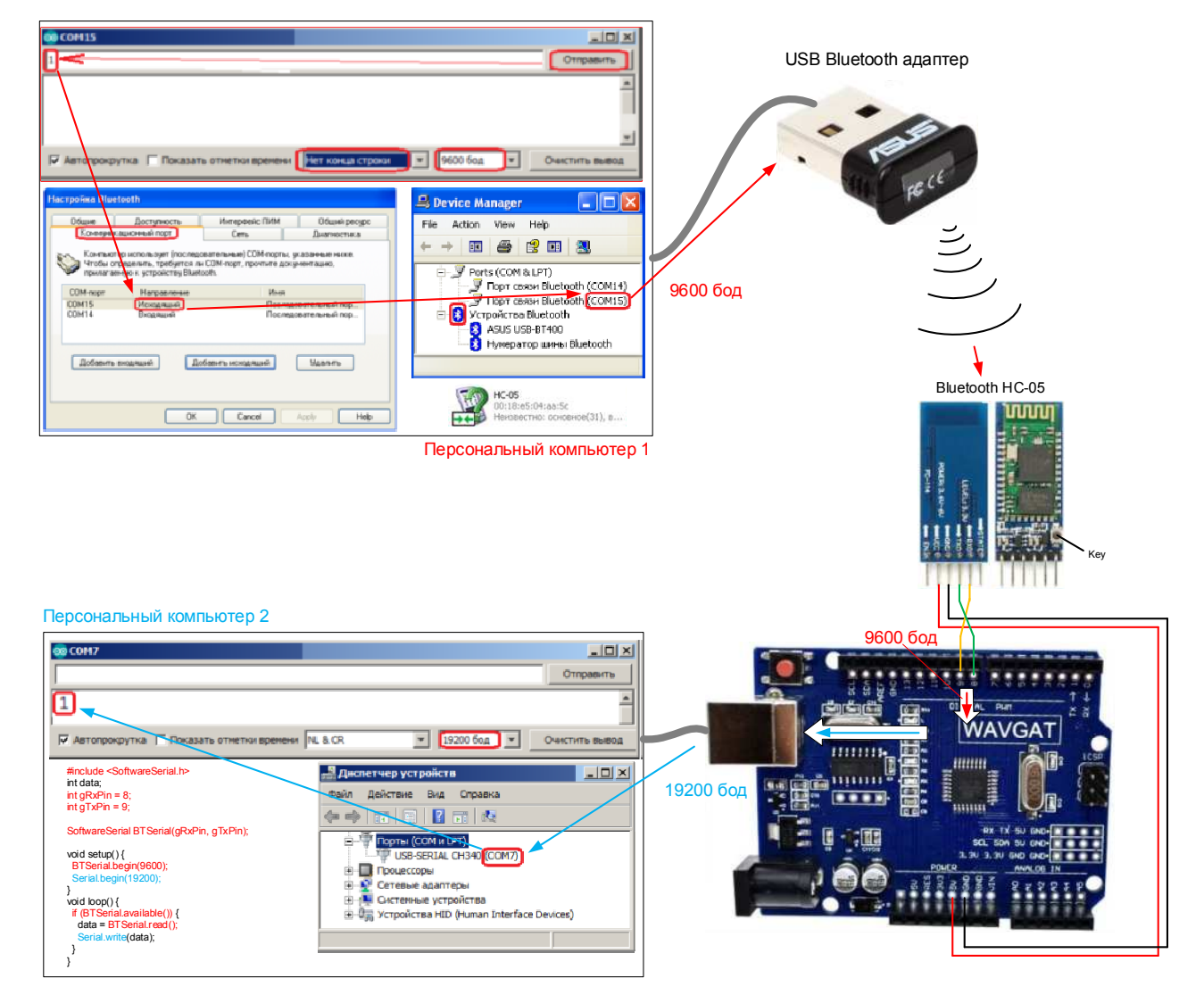

**Рисунок 8**. Передача данных от компьютера N1 через терминал Arduino IDE и Bluetooth адаптер на терминал Arduino IDE компьютера N2 через Bluetooth модуль HC-05 и клон WAVGAT контроллера Arduino UNO (Тестовая структура).

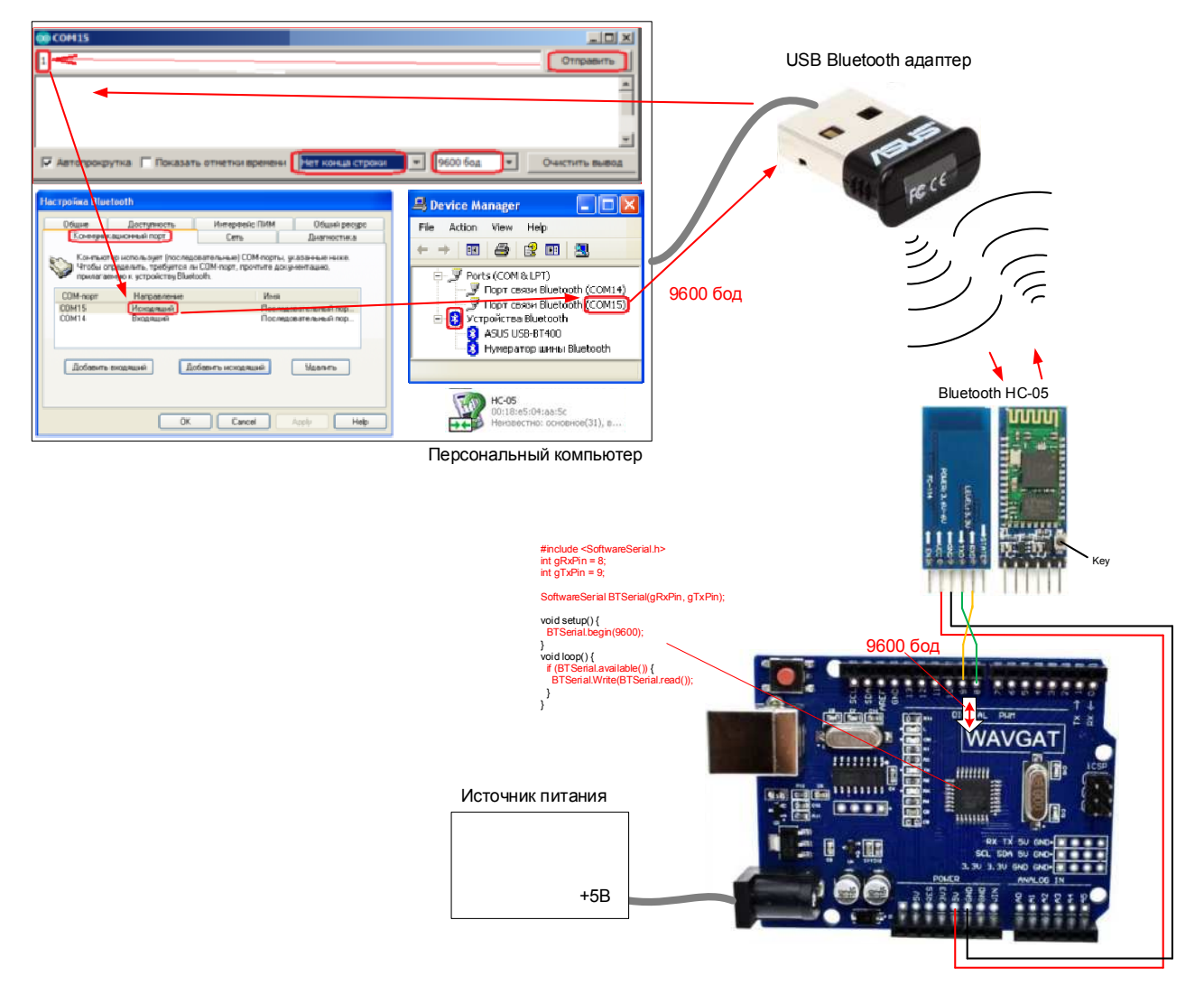

**Рисунок 9**. Передача данных терминала Arduino IDE в режиме "Эхо" через Bluetooth адаптер компьютера, Bluetooth модуль HC-05 и клон WAVGAT контроллера Arduino UNO (Тестовая структура).

Программа "Эхо" контроллера Arduino UNO (Рисунок 9):

```
#include <SoftwareSerial.h>
int gRxPin = 8;
int gTxPin = 9;
SoftwareSerial BTSerial(gRxPin, gTxPin);
void setup() {
    BTSerial.begin(9600);
}
void loop() {
    if (BTSerial.available()) {
        BTSerial.Write(BTSerial.read());
    }
}
```

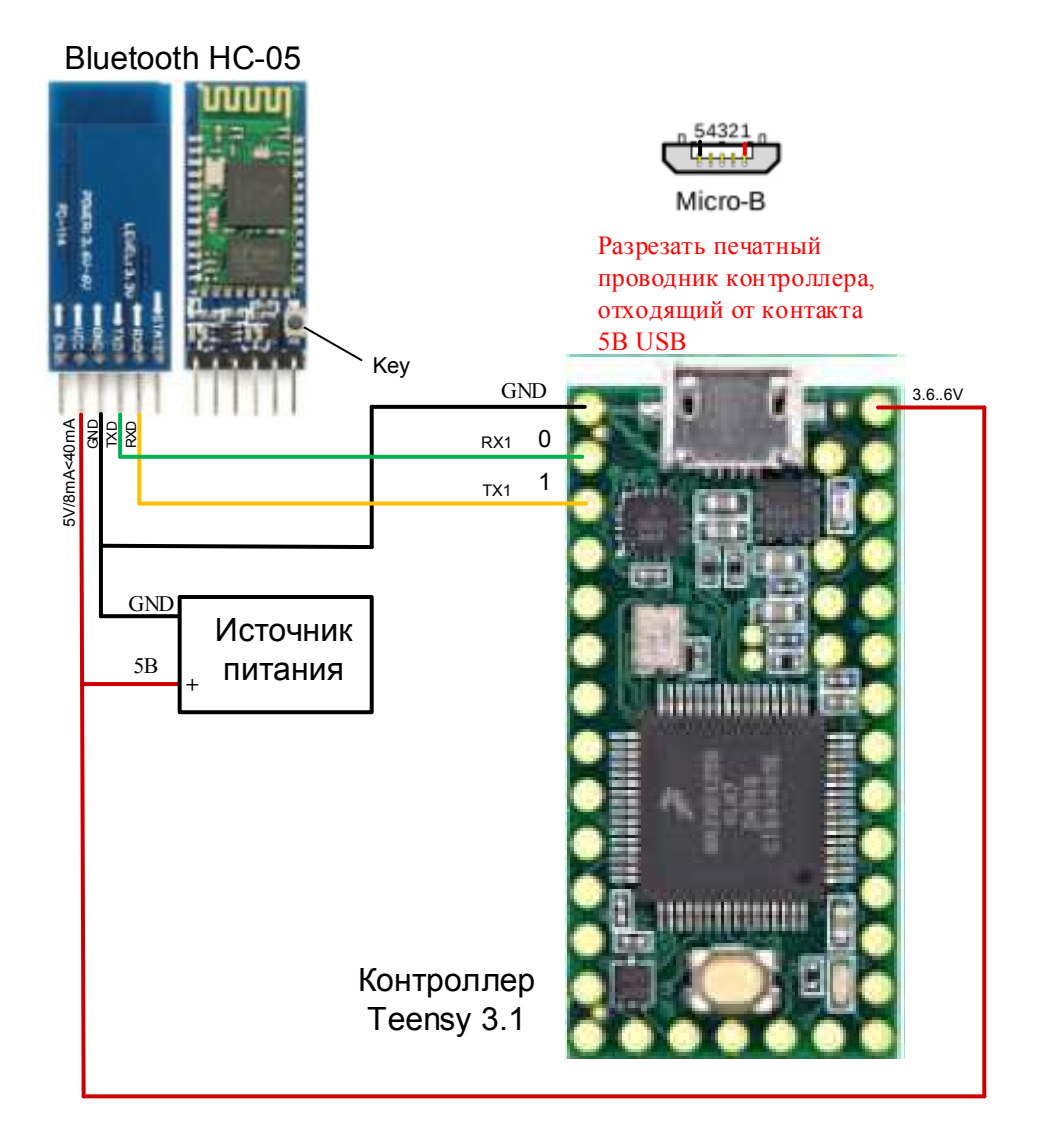

**Рисунок 10**. Подключение модуля Bluetooth HC-05 к UART интерфейсу контроллера Teensy 3.1. В состав контроллера входят три порта UART последовательной передачи данных. Линия RX1 приемника контроллера должна быть подключена к линии передатчика TXD модуля HC-05, а линия TX1 передатчика контроллера должна быть подключена к линии приемника RXD модуля HC-05. Изначально, контроллер получает питание от USB линии. Для обеспечения питания контроллера как от автономного источника питания 5В так и от линии USB необходимо на обратной стороне платы контроллера разрезать печатный проводник, отходящий от контактной площадки 5В разъема USB. ВНИМАНИЕ. Площадка 5В как и площадка GND разъема микроUSB контроллера отличаются максимальными размерами.

#### ПОРЯДОК ВЫПОЛНЕНИЯ РАБОТЫ

Задание 1. Чтение и изменение параметров модуля Bluetooth HC-05.

- 1. Подключите модуль HC-05 к контроллеру Arduino UNO (или к совместимого с ним контроллеру, например, WAVGAT), как показано на Рисунок 2.
- 2. Для перевода модуля НС-05 в режим АТ-команд
  - отключите модуль от питания (можно вместе с контроллером);
  - Нажмите и удерживайте кнопку на модуле HC-05, которая привязана к контакту Кеу (см. Рисунок 2);
  - Подключите питание подключите контроллер к USB порту персонального компьютера;
  - Отпустите кнопку (красный светодиод модуля начинает мигать с частотой примерно 0,5 Гц, раз в две секунды).
- 3. В диспетчере устройств найдите номер СОМ порта, который операционная система присвоила каналу связи с контроллером (Рисунок 2).
- 4. Загрузите консоль Arduino IDE для связи с контроллерами Arduino. Если используется контроллер WAVGAT, то для связи с контроллером через консоль Arduino IDE необходимо подключить библиотеки контроллера, скопировать их в раздел с:\Users\..\Documents\Arduino\
- 5. Настройте консоль (выберите из списка) на плату контроллера и СОМ порт контроллера.

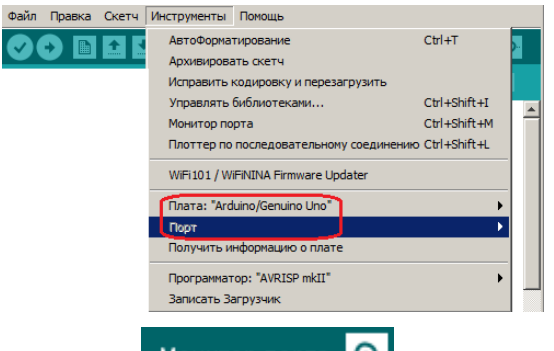

- 6. Откройте Монитор порта 🖭 консоли.
- 7. Проверьте связь с Bluetooth модулем введите команду АТ.

Примечание. Каждая, передаваемая модулю команда, должна завершаться "возвратом каретки" и "переводом строки", для выполнения этого требования убедитесь, что в окне монитора порта выбран режим № аск

- 8. Сравните реакцию модуля с вариантами ответа, приведенными в Таблица 2.
- 9. Вводом других команд, перечисленных в Таблица 2, считайте, например, код прошивки модуля и адрес модуля.
- 10. Для вывода модуля HC-05 из режима АТ-команд введите команду AT+RESET или снимите и подайте питание на модуль (отсоединением и присоединением контроллера к USB порту). Светодиод модуля начнет мигать с частотой около 4 Гц, это показывает, что Bluetooth модуль перешел в режим приема-передачи данных по беспроводной линии.

Задание 2. Обеспечение Bluetooth связи компьютера с контроллером Arduino, работающего в Slave режиме. Для выполнения задания используйте два компьютера. Один (N1) - с USB Bluetooth адаптером, другой (N2) – с контроллером Arduino UNO, к которому подключен Bluetooth модуль HC-05. На обоих компьютерах работают консоли Arduino IDE для ввода и отображения передаваемых данных.

- 1. Вставьте в USB порт компьютера N1 Bluetooth адаптер, например, BU-BT21A или ASUS USB-BT400 (см. Таблица 3)
- 2. Убедитесь, что в списке диспетчера устройств компьютера N1 обозначено подключение адаптера.
- 3. Для Bluetooth подключения К компьютеру N1 мобильных устройств с приемопередатчиком параметрах Bluetooth адаптера компьютера разрешите В обнаружение, как показано на Рисунок 4.
- 4. При запросе компьютером N1 кода подключения Bluetooth модуля HC-05 введите его код по умолчанию: 1234 (Рисунок 6).

Увидеть список подключенных внешних устройств Bluetooth, включая модуль HC-05, можно в окне, открываемом, например, через меню Пуск > Найти программы и файлы > bthprops.cpl.

- 5. Для связи с модулем HC-05 переведите COM порт компьютера N1 в исходящий режим (компьютер запускает подключение), как показано для OC Windows 7 на Рисунок 7. В этом режиме компьютер управляет передачей и приемом данных. Модуль HC-05 будет работать в slave режиме. Номер добавляемого COM порта не должен быть больше 20.
- 6. На компьютере N1 Загрузите консоль (программу-терминал) Arduino IDE. В настройках терминала установите исходящий порт Bluetooth адаптера и скорость передачи на которую запрограммирован модуль Bluetooth HC-05 (Рисунок 8).
- 7. Откройте Монитор порта 🖭 консоли компьютера N1. Переведите монитор в режим "Нет конца строки"
- 8. Подключите контроллер Arduino UNO с Bluetooth модулем к компьютеру N2.
- 9. Загрузите консоль (программу-терминал) Arduino IDE на компьютере N2.
- 10. Настройте консоль (выберите из списка) на плату контроллера и СОМ порт контроллера.

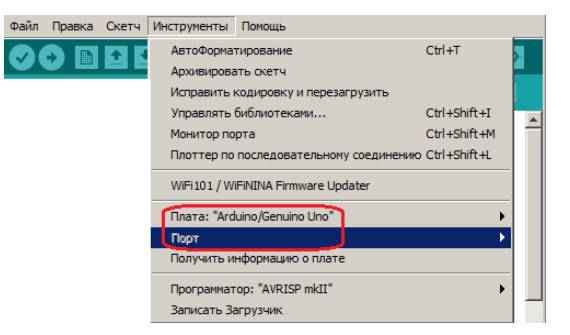

11. Загрузите в контроллер программу (см. ниже и Рисунок 8) чтения данных UART порта (к которому подключен модуль HC-05). Программа проверяет наличие данных в буфере UART порта, считывает данные и передает их в канал последовательной передачи, который соединяет контроллер с компьютером N1. Консоль компьютера N1 отображает передаваемые контроллером данные.

```
#include <SoftwareSerial.h>
int data;
int gRxPin = 8;
int gTxPin = 9;
SoftwareSerial BTSerial(gRxPin, gTxPin);
void setup() {
    BTSerial.begin(9600);
    Serial.begin(19200);
}
void loop() {
    if (BTSerial.available()) {
        data = BTSerial.read();
        Serial.write(data);
    }
}
```

12. Через консоль компьютера N1 (см. Рисунок 8) вводите побайтно данные и наблюдайте их на консоли компьютера N2. Данные проходят через беспроводной канал Bluetooth, схематично показанный на Рисунок 8.

### контрольные вопросы

- 1. Назовите основные сравнительные характеристики беспроводных линий последовательной передачи данных Wi-Fi и Bluetooth.
- 2. Какие устройства необходимы для подключения контроллера к компьютеру через беспроводной канал Bluetooth?
- 3. Покажите состав и последовательность передачи данных через беспроводные каналы, показанные на Рисунок 9 и Рисунок 10.

## БИБЛИОГРАФИЧЕСКИЙ СПИСОК

- HC-03/05 Embedded Bluetooth Serial Communication Module AT command set Last revised: April, 2011 <u>http://www.linotux.ch/arduino/HC-</u> 0305 serial module AT command set 201104 revised.pdf
- Как заставить Bluetooth работать. <u>https://www.e-reading.club/chapter.php/1022848/232/Karp\_-</u> <u>Hitrosti Windows 7. Dlya professionalov.html</u>
- 3. Dr. Bob Davidov. Компьютерные технологии управления в технических системах <u>http://portalnp.ru/author/bobdavidov</u>